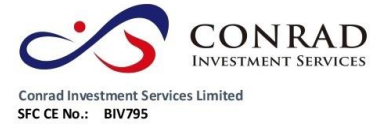

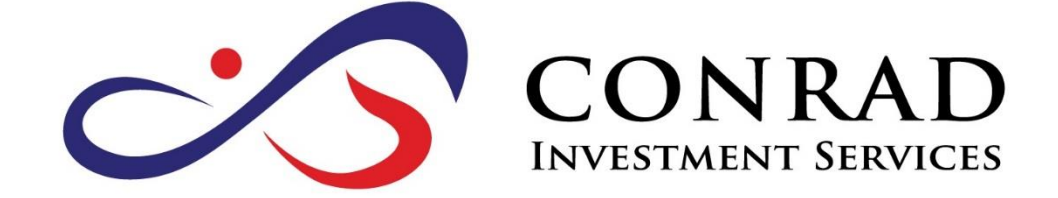

# 網上交易系統使用手冊

版本 01 (2016)

Conrad Investment Services Limited SFC CE No.: BIV795

目錄

香港中環徳輸道中 156-164 號通用商業大廈 4 樓 404 室 Flat/Rm4, Blk D, 4/F, General Commercial Building, No.156-164, Des Voeux Road, Central, HK 電話 Tel: (852) 3980 2300 傳真 Fax: (852) 2323 1661

- 1)登入
- 2) 更改密碼
- 3) 更改用戶資料
- 4)語言
- 5)登出
- 6)訂單處理

6.1 輸入買賣盤

- 6.2 程式買賣
- 6.3 更改買賣盤
- 6.4 取消買賣盤
- 6.5 查詢訂單資料
- 6.6已成交訂單查詢
- 6.7 股票及現金結存
- 7)到價提示
- 8)存款及提款
- 9)報表查閱

第3頁

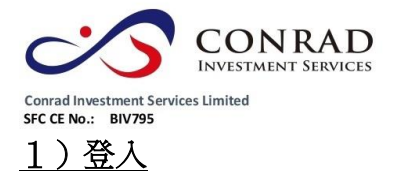

- a) 開啟電腦
- b) 開啟 Internet Explorer
- c) 輸入網址 <u>https://etrade.conrad-is.com.hk</u>
- d) 請選擇 <寬頻上網連線>,如有防火牆,請選擇 <經防火牆連線>
- e) 如已申請實時行情報價服務,請到 http://www.java.com 下載及安裝 最新版本 Java,實時報價才能運作
- f) 請輸入用戶名稱及登入密碼, 然後按<登入>

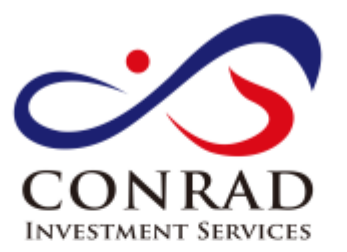

| 用戶名稱: |                                            |
|-------|--------------------------------------------|
| 登入密碼: | 忘記察碼                                       |
|       | 繁體 ▼ 經防火牆 ▼                                |
|       | 登入重設                                       |
|       | <u> 免責及風險聲明披露</u> <u>私隱聲明</u>              |
|       | 請妥善保存您的客戶帳號及登入密碼                           |
|       | 使用交易系統完畢後,請登出系統                            |
|       | 如有任何查詢,歡迎與本公司聯絡<br>聯絡電話號碼: (852) 3980 2300 |
|       | 中央編號: BIV795                               |
|       | © Conrad Investment Services Limited 版權所有  |
|       |                                            |

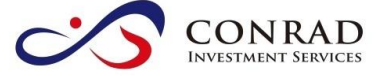

Conrad Investment Services Limited SFC CE No.: BIV795

登入交易網站後,請詳閱免責及風險披露聲明,然後於最底部按<同意>,進 入網上交易系統

歡迎使用本公司網上交易系統. 免責及風險聲明 1. 閣下是電子服務之唯一授權使用者,閣下作為帳戶持有人,須對Conrad Investment Services Limited ("Conrad")發給閣下的登入密碼之保密、安全和使用自行承擔全部責任。Conrad不會就閣下因其它人仕未經授權使用 或嘗試使用電子服務可能遭受的任何損失承擔責任。 在金融市場投資具一定風險,投資工具價格可升可跌,甚至變成毫無價值。作出任何投資決定前,客戶應先 2. 閱讀及理解相關之風險披露聲明,並諮詢專業意見。 з. 若客戶透過網上電子交易系統進行交易,閣下將會承受系統相關的風險,包括硬體和軟體發生故障的風險。 任何系統發生故障的後果可能使閣下的指示不能按其指令執行或者根本沒有被執行。 通過電子交易系統/電子裝置進行交易可使閣下承受風險,包括硬件、軟件和系統故障,可能會導致閣下的 4 訂單未能執行。不可預知的網絡擁塞、不穩定的電子傳輸、傳輸中斷和/或停電可能會造成傳輸延遲/故障,可能導致 延遲收到閣下的指示/命令,延遲執行閣下的指令/訂單,價格可能與閣下發出指令時不同,Conrad概不承擔任何責 任。 Conrad不會保證市場資料或任何市場資料(包括透過電子服務提供給閣下的任何資料)的及時性、次序、準確 5. 14-<del>112-36</del>-14-第1日本間にまたは中、「アキシ」

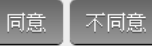

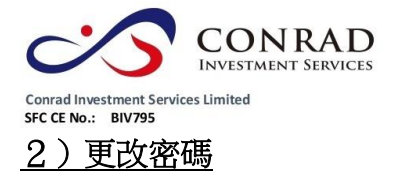

- a) 點擊主頁面之<帳戶管理>,然後按<更改密碼>
- b) 輸入舊密碼,然後輸入新的密碼,再輸入新密碼進行確認
- c) 按<更改登入密碼> \*首次登入客戶必需更改密碼

|              |                                                                                               | $\otimes$ |
|--------------|-----------------------------------------------------------------------------------------------|-----------|
|              | 更改用戶密碼                                                                                        |           |
| 用戶:          | 111111                                                                                        |           |
| 名稱:          | Conrad Investment Services Limited-Testing Acc Conrad Investment Services Limited-Testing Acc |           |
| <b>舊密碼</b> : |                                                                                               |           |
| 新密碼:         |                                                                                               |           |
| 重新輸入密碼:      |                                                                                               |           |
| 密碼規則:        | 長度最少為6個字元,最長為15個字元<br>必須包含最少1位數字<br>必須包含最少1個字母<br>更改 登入密碼                                     |           |

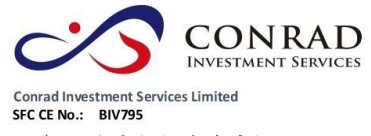

- 3)更改用戶資料
  - a) 請點擊主頁面之<帳戶管理>,然後按<更改用戶資料>
  - b) 輸入登入密碼
  - c) 如不想收到訂單覆盤電郵及到價提示電郵,可於方格內打勾
  - d) 然後按<更改>

|           | *<br>*<br>*                                                                                       |   |
|-----------|---------------------------------------------------------------------------------------------------|---|
|           | 各户户口                                                                                              | 1 |
| 客戶戶<br>口: | 111111                                                                                            |   |
| 名稱:       | Conrad Investment Services Limited-Testing Acc Conrad Investment Services Limited-<br>Testing Acc |   |
| 登入代<br>碼: | 111111                                                                                            |   |
|           | <ul> <li>不收取訂單覆盤電郵</li> <li>不收取到價提示電郵</li> </ul>                                                  |   |
|           | 更改                                                                                                |   |

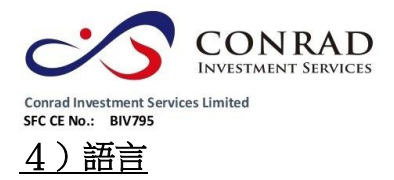

a) 請於登入頁面時選擇繁體、簡體或 English

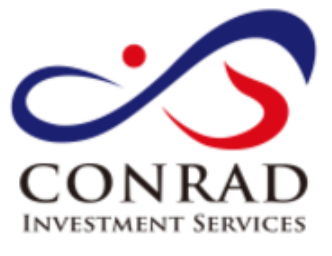

用戶名稱:

登入密碼:

| 小部門後期間 |
|--------|

繁體 ▼ 經防火牆 ▼ 繁體 简体 English

免責及風險聲明披露

<u>私隱罄明</u>

請妥善保存您的客戶帳號及登入密碼

使用交易系統完畢後,請登出系統

如有任何查詢, 歡迎與本公司聯絡 聯絡電話號碼: (852) 3980 2300

中央編號: BIV795

© Conrad Investment Services Limited 版權所有

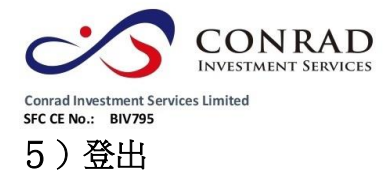

a) 如需登出網上交易系統,請按頁面右上方的圓形按鈕

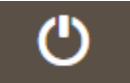

## <u>6)訂單處理</u>

6.1 輸入買賣盤

- a) 於交易平台主頁面選擇<買入>或<沽出>
- b) 輸入買賣盤資料,包括買賣類別、股票編號、價格及數量、再按 <下單>落盤或<取消>

| 訂單輸入  | 條 | 件訂單                 |     | 訂單輸入         | 條 | 件訂單                |    |
|-------|---|---------------------|-----|--------------|---|--------------------|----|
| 證券名   | 稱 |                     |     | 證券名          | 稱 |                    |    |
| 市     | 場 | HKEX - 香港交易所        | •   | 市            | 場 | HKEX - 香港交易所       | •  |
| 買     | 沽 | 請選擇                 | •   | 買            | 沽 | 請選擇                | Ŧ  |
| 訂單類   | 型 | - 請選擇 -<br>買入<br>沽出 |     | 訂單類          | 型 | E - 增強限價盤          | •  |
| 股票編   | 號 |                     |     | 股票編          | 號 | L-版值盤<br>E-増強限價盤   |    |
| 價     | 格 |                     | 00  | 價            | 格 | - 続價限價盤<br>A - 競價盤 |    |
| 最大數   | 量 |                     | ••• | 最大数          | 量 |                    | 00 |
| 最大 \$ |   |                     |     | 最大 <b>\$</b> |   |                    |    |
|       |   | 軍不                  | 清除  |              |   | 軍不                 | 清除 |

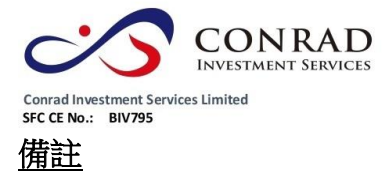

- 在價錢欄內按"+"號,系統會於現有價格上加一個價位。在價錢欄內按"-" 號,系統會於現有價格上減一個價位
- II. 於數量欄內按"."號即等於"000",例如:輸入 1,000,000,只需按"1"及按兩 次"."便可
- Ⅲ. 網上交易不能處理碎股買賣,例如不足1手之股票
- Ⅳ. 客戶可以按下"最大",計算出指定客戶的最大可買入該產品之數量
- V. 輸入股票和價格後,若按下"最大\$"鍵,在"金額"欄位輸入最大可使用金額, 系統便會自動計算該"金額"最多可買入該產品的數量
- VI. 交易類型
  - a) 限價盤 該買賣盤種類以指定價位進行對盤
     沽盤的輸入價格不可低於最佳買入價(如有),而買盤的輸入價格不可高
     於最佳賣出價
     任何未完成之限價盤,將於所輸入價格的輪候隊伍中輪候
  - b) 增強限價盤 增強限價盤最多可同時與十條輪候隊伍進行配對(即 最佳價格隊伍至距離 9 個價位的第 10 條輪候隊伍),只要成交的價格 不遜於輸入價格, 沽盤的輸入價格不可低於最佳買入價 10 個價位(或 以外),而買盤的輸入價格不可高於最佳沽出價 10 個價位(或以外) (未能成交的餘額會自動轉為原先指定 限價的限價盤)
  - c) 特別限價盤 特別限價盤最多可同時與十條輪候隊伍進行配對(即 最佳價格隊伍至距離 9 個價位的第 10 條輪候隊伍),只要成交的價格 不遜於輸入價格,特別限價盤是沒有輸入價格的限制,只要沽盤的價格 是等於或低於最佳買入價,又或者買盤的價格是等於或高於最佳沽出價 (未能成交的餘額將會被取消而 不會保留在中央買賣盤紀錄內輪候對 盤)

VII. 落單價格時段:9:00-9:20 a.m.不能超出現價的9倍,否則系統會自動拒絕 9:30-16:00 p.m. 不能超出現價的24格,否則系統會自動

拒絕

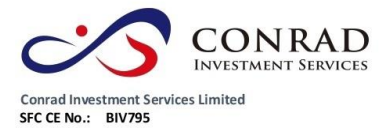

#### 6.2 程式買賣

可支援一些基本的程式交易,於輸入"買賣盤視窗"按一次送出條件:

| 訂單輸入        | 條件訂單         |
|-------------|--------------|
| 送出修件        | 當現價上升到達    ▼ |
|             | 立即傳送訂單       |
| <b>臍</b> 發慣 | 當現價下跌到達      |
| 止損/賺價       |              |
| 有效期至        |              |

### <u>備註</u>

- I. 送出條件 立即傳送訂單:訂單會立即傳送到交易所
- II. 送出條件 當現價上升到達:訂單會先保留在系統,待該股票現價上升
   到達指定的觸發價時,才送出至交易所
- III. 送出條件 當現價下跌到達:訂單會先保留在系統,待該股票現價下跌 至指定的觸發價時才送出至交易所

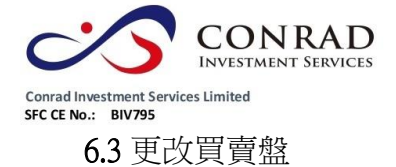

- a) 於主頁面點擊<今日訂單>,訂單資料便會顯示
- b) 選擇所需查詢的交易訂單,再按<更改>
- c) 輸入新的買賣價格或新的股票數量,按<確定>發出更改指示

| <b>訂單輸入</b> 條件訂單                               | 港股                      |                                                                  |             |              | Ů                         |  |
|------------------------------------------------|-------------------------|------------------------------------------------------------------|-------------|--------------|---------------------------|--|
| 證券名稱                                           |                         | 更改訂單                                                             | (2)         |              |                           |  |
| 市場 HKEX - 香港交易所 •                              |                         |                                                                  |             |              |                           |  |
| <b>買陆</b> ─請選擇──▼                              |                         | 市場:<br>冒/法·                                                      | HKEX<br>智 λ |              |                           |  |
| <b>訂單類型</b> E-增強限價盤 •                          |                         | 訂單類型:                                                            | 頁/<         | 验            |                           |  |
| 股票編號                                           |                         | 産品                                                               | 01102       |              |                           |  |
| 價格 🛛 🗘 🕄                                       |                         | ( 」<br>( 」<br>( 」<br>( 」)<br>( 」)<br>( 」)<br>( 」)<br>( 」)<br>( 」 | 2000        |              |                           |  |
| 最大 數量                                          |                         | 347.442.1                                                        | 2000        |              |                           |  |
| 最大 \$                                          |                         |                                                                  |             |              |                           |  |
| 下單 清除                                          |                         |                                                                  |             | 4            |                           |  |
|                                                |                         |                                                                  |             |              |                           |  |
|                                                |                         |                                                                  |             |              |                           |  |
| \$3世称! 親質的答户 (11 Conrad Investment Services Li | mited-lesting Acc Conra |                                                                  |             | 確定取消         | 科是田又雅斯資訊科技有限公司<br>提供。免責聲明 |  |
| 投資組合 今日訂單 待成交訂單                                | 成交記錄 訊息                 |                                                                  |             |              | ((*))                     |  |
| 更改/取ど 状態 ≎ 更改/取消 ◆ 訂單編號                        | ▲ 買/沽 🛟 市場              | \$ 産品 \$ 禁                                                       | 類別 ♀ 貨幣 ♀ 價 | 格 🗘 數量 🗘 🕅   | #成交訂單◆ 已成交 ◆ 最後更新         |  |
| 里改 取消 日共存 2 🔍                                  | 買入 HKEX                 | ( 01102 E                                                        | HKD 0.0     | 098 2,000 2, | 000 0 09:43:19 👔          |  |
|                                                |                         |                                                                  |             |              |                           |  |
|                                                |                         |                                                                  |             |              |                           |  |

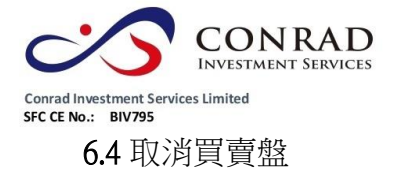

- a) 於主頁面上點擊<今日訂單>,便會顯示訂單資料
- b) 選擇所需取消的訂單,再按<確定>以送出取消指示

| 訂單輸入     | 條件訂單                        |                     | 港股             |            |              |                  |            |          |        |     |          |             |          | ወ            |
|----------|-----------------------------|---------------------|----------------|------------|--------------|------------------|------------|----------|--------|-----|----------|-------------|----------|--------------|
| 證券名      | 稱                           |                     |                | 耳          | 又消訂員         | E (2)            |            |          |        |     |          |             |          |              |
| 市        | HKEX - 香港交易所                | T                   |                |            |              |                  |            |          |        |     |          |             |          |              |
| 四/       | · - 請選擇                     | •                   |                |            | 市場           | <del>]</del> : Н | KEX        |          |        |     |          |             |          |              |
| , sec.   |                             |                     |                |            | 買房           | ; 買              | 入          |          |        |     |          |             |          |              |
| 訂單類      | 型 E-增強限價盤                   | Ψ                   |                |            | 訂單類型         | <u>∦</u> : E     | - 増強限      | 價盤       |        |     |          |             |          |              |
| 股票編      | 號                           |                     |                |            | 産品           | 5: 0             | 1102       |          |        |     |          |             |          |              |
| last.    |                             | 00                  |                |            | 價格           | \$: 0            | 098        |          |        |     |          |             |          |              |
| 價        |                             | •••                 |                |            | 数量           | <u>t:</u> 2      | 000        |          |        |     |          |             |          |              |
|          | Ë                           | $\bigcirc \bigcirc$ |                |            | 小児<br>日代之    | 8: C             | 胡柳珠        |          |        |     |          |             |          |              |
| 最大 S     |                             |                     |                |            | L AX         | ç. U             |            |          |        |     |          |             |          |              |
|          | 軍不                          | 清除                  |                | L          |              |                  | _          |          | z)     | 耴   | 顶        |             |          |              |
| 歡迎你! 親愛的 | 客戶 (111111 Conrad Investmen | nt Services Limit   | ed-Testing Acc | Conrad Inv | Sument Servi | ces Limit        | ed-Testing | g Acc),最 | 少15分鐘延 | 運或) | 前收市價資料是由 | i女雅斯資訊<br>损 | 科技<br>供。 | 有限公司<br>免責聲明 |
| 投資約      | 合日訂單 待                      | 成交訂單                | 成文記錄           | 訊息/提示      | λ.           |                  |            |          |        |     |          |             | (0       | •))          |
| 更改/取消    | 壯想 \$ 更改/取消                 | ♀ 訂單編號 ヘ            | 買/沽 \$         | 市場 🛟       | 産品 💲         | 類別 \$            | 貨幣\$       | 價格 ≎     | 數量     | ¢   | 待成交訂單🛟   | 已成交         | ¢        | 最後更新         |
| 更改 取消    | 已排除                         | 2 🥥                 | 買入             | нкех       | 01102        | E                | HKD        | 0.098    | 2,000  |     | 2,000    | 0           |          | 09:43:19 (j  |
| O        |                             |                     |                |            |              |                  |            |          |        |     |          |             |          |              |

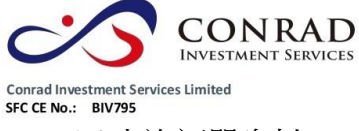

6.5 查詢訂單資料

香港中環穂輸道中 156-164 號通用商業大廈 4 樓 404 室 Flat/Rm4, Blk D, 4/F, General Commercial Building, No.156-164, Des Voeux Road, Central, HK 電話 Tel: (852) 3980 2300 傳真 Fax: (852) 2323 1661

- a) 於主頁面上按<今日訂單>,便會顯示訂單資料,而所有訂單資料是即 時自動更新
- b) 客戶可按所需項目排列訂單,來排列買賣盤類別、訂單編號、產品代碼、 價錢、待成交數量或已成交數量
- c) 如需查詢訂單之詳情,只需點擊該訂單編號,訂單資料視窗便會自動顯示

|                       |                     | 6 |
|-----------------------|---------------------|---|
|                       | 查詢訂單                |   |
| 訂單號碼:                 | 2                   |   |
| 狀態:                   | Q - 已排隊             |   |
| 買入 <mark>/</mark> 沽出: | 買入                  |   |
| 交易所:                  | HKEX                |   |
| 股票編號:                 | 01102 ENVIRO ENERGY |   |
| 訂單類型:                 | E- 增強限價盤            |   |
| 價格:                   | 0.098               |   |
| <b>數量</b> :           | 2,000               |   |
| 備註:                   |                     |   |
| 已成交數量:                | 0                   |   |
| 淨金額:                  | 0.00                |   |
| 輸入時間:                 | 2017-06-21 09:43:18 |   |
| 訂單到期日:                |                     |   |

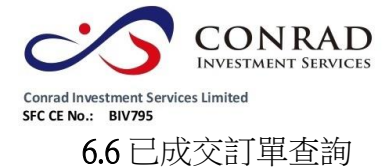

## a) 點擊<成交記錄>,便會顯示所有於今日完成之交易資料

|    | 投資組合 | 今日訂單 | 符  | <del>韩成交</del> 訂單 | 成交記錄 | 訊息/提示 |   |          |          |   | 0        | e)) |
|----|------|------|----|-------------------|------|-------|---|----------|----------|---|----------|-----|
| 買沽 | \$   | 市場   | \$ | 股票編號              | \$   | 產品名稱  | ٥ | 成交平均價    | \$<br>數量 | ٥ | 金額       | ٥   |
| 買入 |      | HKEX | C  | 01389             |      | 美捷滙控股 |   | \$0.1310 | 372,000  |   | \$48,732 |     |
| 沽出 |      | HKEX | 0  | 01389             |      | 美捷滙控股 |   | \$0.1390 | 372,000  |   | \$51,708 |     |
| 買入 |      | HKEX | 0  | 08027             |      | 吉輝控股  |   | \$0.1460 | 360,000  |   | \$52,560 |     |
| 沽出 |      | НКЕХ | 0  | 08027             |      | 吉輝控股  |   | \$0.1768 | 155,000  |   | \$27,405 |     |

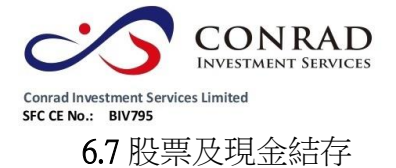

a) 點擊<投資組合>,便會顯示客戶可動用資金及所持有之股票

| $\frown$    |          |       |      |       |    |     |         | 3     | ALD'S COMMAN | 72 |
|-------------|----------|-------|------|-------|----|-----|---------|-------|--------------|----|
| 投資組合        | 今日訂單     | 待成交訂單 | 成交記錄 | 訊息/提示 |    |     |         |       |              |    |
| HKD等值▼ 現金餘額 | đ        | 產品    | 產品名稱 |       | 數量 | 參考價 | 貨值(參考價) | 可按揭貨值 | 貨幣           |    |
| 淨現金結餘       | 1,000.00 |       |      |       |    |     |         |       |              | ^  |
| 購買力限額       | 0.00     |       |      |       |    |     |         |       |              |    |
| 貸款限額        | 0.00     |       |      |       |    |     |         |       |              |    |
| 參考投資組合總值    | 1,000.00 |       |      |       |    |     |         |       |              |    |
| 已用購買力       | -199.02  |       |      |       |    |     |         |       |              |    |
| 可用購買力       | 800.98   |       |      |       |    |     |         |       |              |    |
| 待買入         | -199.02  |       |      |       |    |     |         |       |              |    |
| 可用貸款        | 800.98   |       |      |       |    |     |         |       |              | Ŷ  |

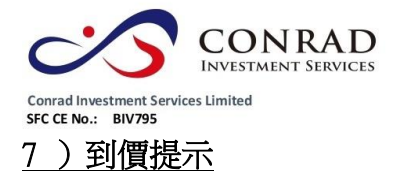

- a) 於主頁面點擊 <證券市場>之 <到價提示>,當現價到達客戶的價 格提示,便會顯示一個提示訊息
- b) 輸入產品代碼,選擇提示類別,輸入提示價,然後按 <登記>

|    |                        | 登記到價提示 (香港股票)                  |                              |                      |              |        |                  |   |  |  |  |  |  |
|----|------------------------|--------------------------------|------------------------------|----------------------|--------------|--------|------------------|---|--|--|--|--|--|
|    | 產品                     | 産品代碼 1 提示類別 >= ▼ 提示價 0 登記<br>0 |                              |                      |              |        |                  |   |  |  |  |  |  |
|    | 此到 <sup>4</sup><br>資料: | 慣提示服務<br>如有錯漏而·                | 谨供參考之用。本公司不佔<br>令閣下蒙受損失,本公司# | 呆證資料絕對無誤<br>既不負責(不論是 | 。<br>民事侵權行為責 | 任或合約責任 | E或其他)。           |   |  |  |  |  |  |
|    |                        |                                | 等                            | 待中的到價提示              | Â            |        |                  |   |  |  |  |  |  |
|    | 產品                     |                                | 名稱                           | 提示類別                 | 提示價          |        | 輸入時間             |   |  |  |  |  |  |
| 一一 | 00001                  | C                              | KH HOLDINGS                  | >=                   | 0            | 2017   | 7-06-21 10:17:41 |   |  |  |  |  |  |
|    |                        |                                |                              |                      |              |        |                  | _ |  |  |  |  |  |
|    |                        |                                | E                            | 完成的到價提示              | Ŕ            |        |                  |   |  |  |  |  |  |
|    | 産品                     | 名稱                             | 提示類別                         | 提示價                  | 輸入           | 時間     | 提示時間             |   |  |  |  |  |  |
|    |                        |                                |                              |                      |              |        |                  |   |  |  |  |  |  |
| 港  | л<br>У                 |                                |                              |                      |              |        |                  |   |  |  |  |  |  |

港股 提示

(2017-06-21 09:51:23) 到價提示: HKEX:00001 已到達你的提示價 (>=0)

確定

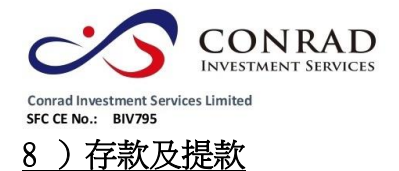

提款

- a) 客戶可透過此功能發出存款通知及提款指示
- b) 提款指示 於主頁面點擊<提款指示>,輸入提款金額,然後按 <確定>。如點擊<提走所有>,則提取全部金額

|     | 提款指示                                                                                                    |                                                                                                    |                                                                                                    |                                                                                                    |                                                    |
|-----|----------------------------------------------------------------------------------------------------|----------------------------------------------------------------------------------------------------|----------------------------------------------------------------------------------------------------|----------------------------------------------------------------------------------------------------|----------------------------------------------------|
| • ( | 1,000.00 提走所有                                                                                            |                                                                                                    |                                                                                                    |                                                                                                    |                                                    |
| 戸口  |                                                                                                    |                                                                                                    |                                                                                                    |                                                                                                    |                                                    |
| 備註  | 請輸入聯絡電話於此備註欄<br>資金將於指示當日,以支票存入客戶指定之銀行帳戶。*中午12:00後收到的:<br>示,將於下一個交易日處理。<br>確定<br><u>顯示.現金結餘.及.提款/存款紀象</u> | 提款指                                                                                                    |                                                                                                    |                                                                                                    |                                                    |
|     | )▼<br>戸□│<br>備註                                                                                          | 提表指示         1,000.00       提走所有         第回         備註         請輸入聯絡電話於此備註欄         資金將於指示當日,以支票存入客戶指定之銀行帳戶。*中午12:00後收到的<br>示,將於下一個交易日處理。         確定         顯示.現金結餘及提款/存款給給 | 提表所有         (1,000.00       提走所有         (常註)         (備註)         「請輸入聯絡電話於此備註欄         資金將於指示常目,以支票存入客戶指定之銀行帳戶。"中午12:00%收到的提款指示,將於下一個交易日處理。         (確定)                    印            田会            田会            田会 | Line     Line     Hat     Mat     Start Makamatakhumatama     Start Makamatakhumatama     Mat     Mat     Start Makamatakhumatama     Mat     Start Makamatakhumatama     Mat     Start Makamatakhumatama     Mat     Start Makamatakhumatama     Start Makamatakhumatama     Mat     Start Makamatakhumatama     Mat     Start Makamatakhumatama     Start Mata Mata Mata Mata Mata Mata Mata | by 1,000.0 Bet Bet Bet Bet Bet Bet Bet Bet Bet Bet |

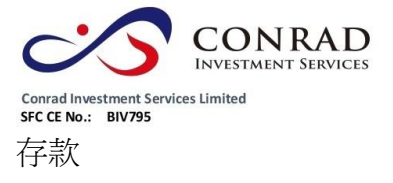

a) 於主頁面點擊<存款通知>,選擇銀行戶口、輸入存款金額、存款方式、 時間,然後按<傳送>

|            |                                                         | $\otimes$ |
|------------|---------------------------------------------------------|-----------|
|            | 存款通知                                                    | Î         |
| 貨幣、銀行名稱及金額 | HKD ▼ 選擇銀行 ▼ 0.00                                       |           |
| 存款方式       | <ul> <li>轉帳 ▼</li> <li>選擇檔案</li> <li>未選擇任何檔案</li> </ul> |           |
| 存款入銀行時間    | 21/6/2017 0:00                                          |           |
| 支票號碼 (如適用) |                                                         |           |
| 備註         |                                                         |           |
|            | 請輸入聯絡電話於此備註欄                                            |           |
|            | 4:00p.m.後收到的存款指示,將於下一個交易日處理。                            |           |
|            | 傳送                                                      |           |
|            | 顯示提款/存款記錄                                               | Ŧ         |

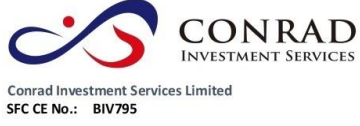

9)報表查閱

香港中環穂輸道中 156-164 號通用商業大廈 4 樓 404 室 Flat/Rm4, Blk D, 4/F, General Commercial Building, No.156-164, Des Voeux Road, Central, HK 電話 Tel: (852) 3980 2300 傳真 Fax: (852) 2323 1661

訂單交易報表內有3份報表,分別為"訂單報表"、"交易報表",、"訂單交易報 表"

- a) 點擊<證券市場>主頁面,選擇報表,然後揀選報表
- b) 選擇 "日期" 或 "產品代碼" (如適用),然後按下 "產生報表",便會顯示訂 單記錄
- c) 如需列印或儲存記錄,請點選匯出或列印

| 設方印場           11單報表           文易報表           11四次日報表             | 訂單報表                                                          |   |  |  |  |
|-------------------------------------------------------------------|---------------------------------------------------------------|---|--|--|--|
| □ 到價提示<br>□ 到價提示<br>• 帳戶管理                                        | 日期:       2017-06-21       ▼         産品代碼:       HKEX       ▼ |   |  |  |  |
| <ul> <li>         · · · ·         · ·         · ·</li></ul>       |                                                               |   |  |  |  |
|                                                                   | নিহাকে 🚍                                                      | ۲ |  |  |  |
| Conrad Investment Services Limited 21Jun17 10:03:58<br>(INTERNET) |                                                               |   |  |  |  |
| 訂單號碼 買沽 產品 價格                                                     | 客戶戶口:111111 由 日期:21Jun17 至 日期:21Jun17 交易所:HKEX<br>數           |   |  |  |  |
| <u>- ∏2. 1000</u>                                                 | ·····完 *** ····························                       |   |  |  |  |
|                                                                   |                                                               |   |  |  |  |
|                                                                   |                                                               |   |  |  |  |
|                                                                   |                                                               |   |  |  |  |
|                                                                   |                                                               |   |  |  |  |

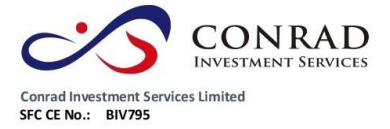

- 完 -